# **Automatic Giveaways**

# Introduction

The **Automatic Giveaways** feature was developed to allow for **tracking items** that are stocked as inventory but given away during a sale without cost or at a discount for promotional purposes. This can be useful when giving away jewelry boxes or jewelry cleaner with an engagement ring sale, batteries with a watch repair, and more.

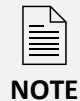

This feature **does** affect how **Giveaway Threshold** is setup. Review the article titled <u>Setup</u> <u>Promotional Giveaway</u> to learn more about setting up **Giveaway Threshold**.

# Setup

### System Option

A **System Option** has been added to determine the receipt printing rule for items marked as **Automatic Giveaways**.

- 1. Click Administrative > System Options.
- 2. Scroll down to POS Options.
- 3. Locate the option named **Auto Giveaway Item Print Options** and click the dropdown arrow to select a printing rule.

| $\sim$ | POS Options                                              |                         |    |        |  |  |  |  |
|--------|----------------------------------------------------------|-------------------------|----|--------|--|--|--|--|
|        | Ask "Are You Sure?" When Canceling an Order              | False                   |    |        |  |  |  |  |
|        | Auto Giveaway Item Print Options                         | Print_If_Retail_Not_0   |    |        |  |  |  |  |
|        | Cash Drawer Button                                       | Always_Print            |    |        |  |  |  |  |
| Au     | to Giveaway Item Print Options                           | Never_Print             |    |        |  |  |  |  |
| Fo     | r Items marked as automatic giveawaywe should follow thi | s Print_lf_Retail_Not_0 |    |        |  |  |  |  |
|        |                                                          |                         |    |        |  |  |  |  |
|        |                                                          |                         |    |        |  |  |  |  |
|        | Print                                                    |                         | ОК | Cancel |  |  |  |  |

- a. Always Print The giveaway item will always be printed on the receipt.
- b. Never Print The giveaway item will never be printed on the receipt.
- c. **Print If Retail Not 0** The giveaway item will only be printed on the receipt if the retail price is not marked \$0.00.

#### **Associate Permission**

You must have permission to mark items as a permanent giveaway in Edge.

To grant permission to an Associate:

- 1. Click Administrative > Associates > Lists.
- 2. Double click on the Associate to Edit the record, and click the Security tab.

3. Locate the permission named **Mark an Item as a Permanent Giveaway,** then check the box to apply the permission and select a Save option.

Manually resend Text and Email notifications after the initial notification has been sent.

Mark a Pop-Up as completed (Do not show this Pop-Up again)

Mark an Item as a permanent giveaway

Mark Item as Memo Out

#### Marking Items as Automatic Giveaway

You can mark items as Automatic Giveaways right from the item record.

To do so:

- 1. Navigate to Inventory > Items > Find and enter criteria to locate your desired item.
- 2. On the item's **General** tab, locate the **Giveaway Item** checkbox under the **Pricing** section and check the box.

| eral Stones        | Tag Quantities                                           | Notes Disas          | sembled Pre-App | oraise 🔵 H    | story Website   |            |                              |             |
|--------------------|----------------------------------------------------------|----------------------|-----------------|---------------|-----------------|------------|------------------------------|-------------|
| em #001-           | #001-410-00026 Category 410 Gold Fashion Rings - Women's |                      |                 |               |                 |            |                              |             |
| endor Info         |                                                          |                      | Inventory       |               |                 | Pricing    | Pricing                      |             |
| Vendor ID          | 51 GABF                                                  | RIEL ~               | Store #         | 1             |                 | Co         | st                           | Auto        |
| PO PO #            |                                                          |                      | Location        |               |                 | Re-Co      | st                           |             |
| Invoice #          |                                                          |                      | Status          | Custom        | er Sale         | Re-Cost    | Dt 👻                         | MARGIN      |
|                    |                                                          |                      | As Of           | 10/14/2013 1  | :56:59 PM       | Reta       | ail lie                      |             |
| Quantity           |                                                          | Invoice              | Date Entered    | 10/14/2013    |                 | Lowe       | st                           |             |
| Ven Style #        | LR4583W4JJJ                                              | ~                    | Entered By      | 0             | -               | Curre      | nt                           |             |
| Style Note         |                                                          | <u>.</u>             | Price Meth      | Fine Jewelry, | Individual Iten | So         | ld                           |             |
| Barcode            |                                                          | ~                    |                 |               |                 | Sp         | iff                          | Recalc      |
| Stock Type Stock ~ |                                                          | Exclude From Rewards |                 |               |                 |            |                              |             |
|                    |                                                          |                      |                 |               | Levels          | vvill only | snow once a bulk<br>selected | category is |
|                    | POS Frequent                                             | y Sold Item          |                 |               |                 |            | Give Away I                  | tem         |
| 1) Ring Details    |                                                          | (2)                  |                 | On Sale       | 6               |            | 0                            |             |
| Style              | ~                                                        |                      |                 | Price         |                 |            | 5-1-1-1                      |             |
| Metal              | ~                                                        |                      |                 | Margin        |                 |            | Aler                         |             |
| modul              |                                                          |                      |                 | Starts        |                 | -          | 19 M                         | Dec         |
| Color              | ~                                                        |                      |                 | Ends          |                 | *          | Color:                       |             |
| Finish             | ~                                                        |                      |                 | Sign          |                 | ~          | O'                           |             |
| Ring Size          |                                                          |                      |                 |               |                 |            |                              |             |

3. Choose a Save option to save your changes to the Item Record.

#### Selling Automatic Giveaway Items at POS

Selling items at POS with Automatic Giveaways works just like any regular item sale at POS.

You will find the customer and select the associate, as normal, then find/scan the item to be given away.

| 2 | 2 001-970-1000001 1 Engagement R |      | Engagement Ring Box |          |                   | \$30.00 | \$0.00 |        |
|---|----------------------------------|------|---------------------|----------|-------------------|---------|--------|--------|
|   | Delete                           | More |                     |          |                   |         | 0.00%  | \$0.00 |
|   | Line                             |      |                     |          |                   |         | \$0.00 | \$0.00 |
|   |                                  |      |                     | Giveaway | Include Care Plan | ~       |        | \$0.00 |

If you selected one of the **System Options** that allows the giveaway item to print, you will see the item on the receipt as shown in the example below:

| EDGE T<br>3 Corr<br>Shelton,<br>(877) 8<br>Sold To:<br>3 Corporate Dr<br>Suite 215<br>Shelton, CT 06 | ech Shop<br>orate Dr<br>CT 06484<br>344-0002<br>#001-00036<br>484 | RECEIPT<br>#001-00366<br>################################## |                        |  |  |
|----------------------------------------------------------------------------------------------------|-------------------------------------------------------------------|-------------------------------------------------------------|------------------------|--|--|
| 100-1000026                                                                                          | Lady's White Pla<br>Engagement Rir<br>Round G Vs1 Dia             | atinum Tiffany<br>ng Size 6 With One<br>amond               | \$8,750.00             |  |  |
| 970-1000002<br>                                                                                      | Engagement Rir<br>1000001] (Retail                                | ng Box [001-970-<br>Price: \$30.00)                         | \$0.00                 |  |  |
|                                                                                                    |                                                                   | SubTotal<br>CT Sales Tax                                    | \$8,750.00<br>\$555.63 |  |  |
|                                                                                                    |                                                                   | Total                                                       | \$9,305.63             |  |  |
|                                                                                                    |                                                                   | Cash Tendered                                               | \$9,305.63             |  |  |